# PRE-DIMENSIONAMENTO DI UNA TRAVATURA RETICOLARE SPAZIALE

# •DISEGNO GEOMETRICO

Imposto la griglia come base per disegnare il modulo della reticolare. Il modulo avrà dimensioni 3x3x3 m e sarà controventato dalle diagonali.

- •[ File/ new model / only grid ]
- •[ Draw frame ]

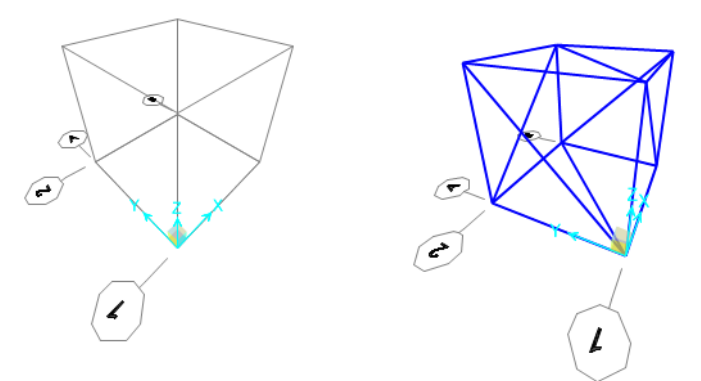

Copio il modulo (ctrl+c, ctrl+v) fino ad ottenere le dimensioni volute della reticolare da dimensionare. La reticolare avrà dimensioni 14x6x3 m.

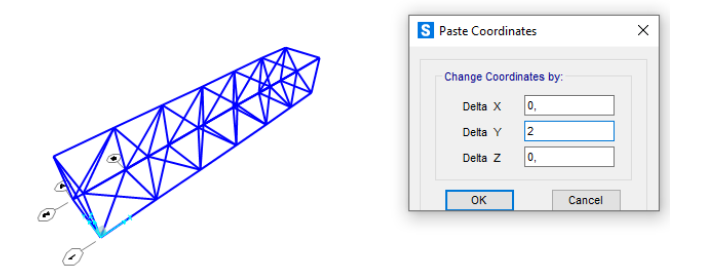

Seleziono tutte le diagonali e creo un gruppo "diagonali" per facilitare l'analisi della struttura in diverse parti perché le diagonali avendo una lughezza maggiore e quindi un diverso raggio d'inerzia, andranno dimensionate separatamente.

- •[ Define / group / add new group ]
- •[ Assign / assign to group ]

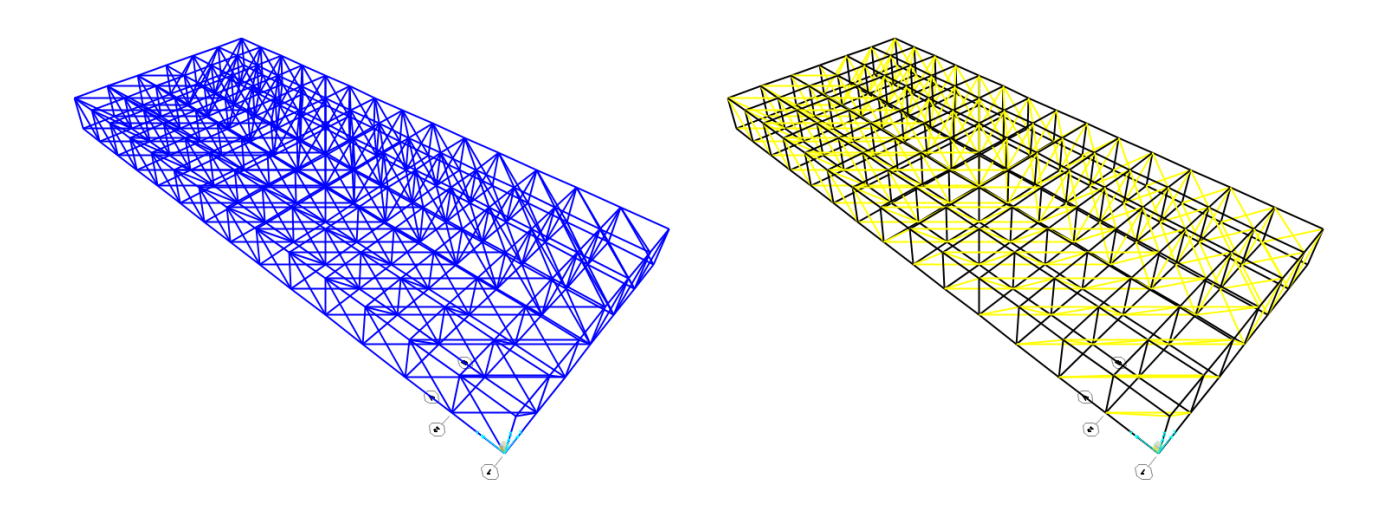

Imposto la vista 2D sul piano X-Y con Z=0, seleziono tutta la struttura e inserisco le cerniere interne, interrompendo la continuità del momento tra le aste connesse, le aste reticolari sono elementi strutturali soggetti solo a sforzo assiale. Dal comando *release / partial fixity* spunto "start" e "end" sul momento in direzione 2-2 e 3-3. Una volta rilasciati i momenti, definisco il materiale dal comando "*define materials*" scelgo l'acciaio S355 secondo le NTC2008. A questo punto importo un'ipotetica sezione tubolare cavo da sagomario (D244,5x5,4 mm) e l'assegno a tutte le aste, da modificare successivamente dopo aver effettuato il pre-dimesionamento.

- •[ Assign / frame / release-partial fixity ]
- •[ Define / section properties / frame section / import new property / steel / pipe ]
- •[ Assign / frame / frame section ]

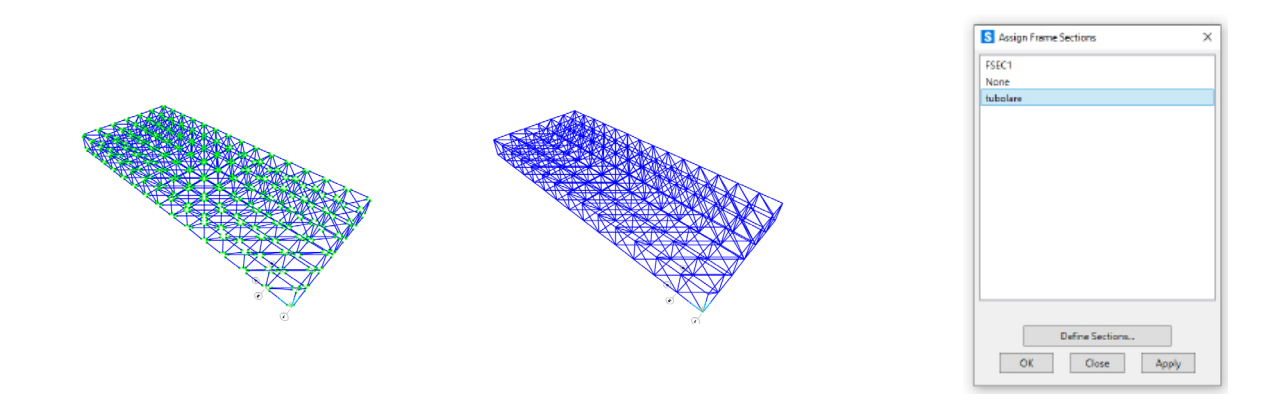

Dal disegno della pianta realizzata su CAD individuo i punti di appoggio della reticolare ai setti. Una volta individuati applico i vincoli esterni mettendomi sulla vista X-Y con Z=0.

•[ Assign / joint / restraints ]

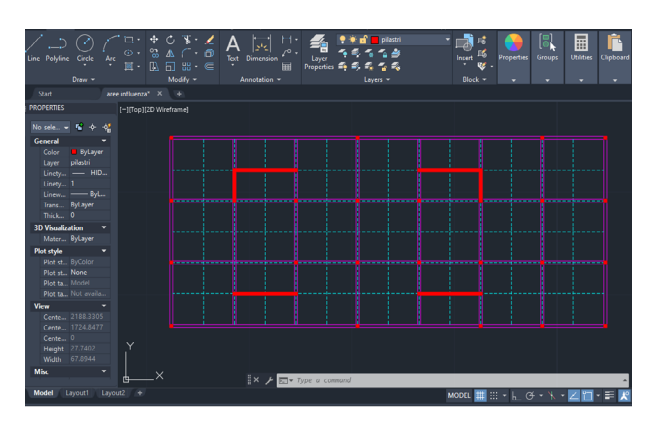

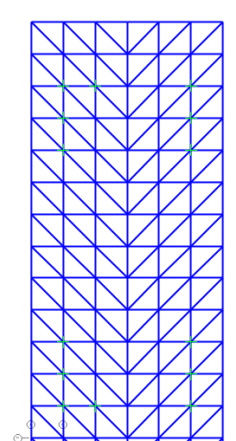

| S Assign Joint Restraints        | ×                |
|----------------------------------|------------------|
| Restraints in Joint Local Direct | tions            |
| ✓ Translation 1                  | Rotation about 1 |
| ✓ Translation 2                  | Rotation about 2 |
| ✓ Translation 3                  | Rotation about 3 |
| Fast Restraints                  | Close Apply      |

### ASSEGNAZIONE DEI CARICHI

L'edificio ipotizzato ha una struttura reticolare spaziale che regge 4 piani sospesi. Ogni piano occupa una superficie di 756 mq (ogni cubo della reticolare ha un'area di 6 mq).

Devo calcolare il carico di stato ultimo **q**<sub>u</sub> facendo l'analisi dei carichi del solaio tipo. Scelgo un solaio in acciaio.

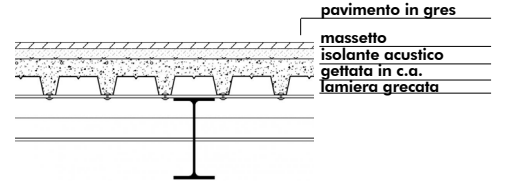

• Destinazione d'uso : Uffici q<sub>n</sub> = 2,00 KN/m<sup>2</sup>

q<sub>s</sub> = q<sub>lamiera</sub> + q<sub>c.a</sub>
 q<sub>lamiera</sub> = 0.11 KN/m<sup>2</sup> (da catalogo HI-BOND A55/P600)
 q<sub>c.a</sub> = s<sub>medio</sub> × gamma = 1,89 KN/m<sup>2</sup>
 q<sub>s</sub> = q<sub>lamiera</sub> + q<sub>c.a</sub> = 2,00 KN/m<sup>2</sup>

```
• q_p = q_{gres} + q_{massetto} + q_{isolante} + q_{impianti} + q_{tramezzi} + q_{controsoffitto}

q_{gres} = 0.40 \text{ KN/m}^2

q_{massetto} = \text{s} + \text{gamma} = 1,56 \text{ KN/m}^2

q_{isolante} = 0,03 \text{ KN/m}^2

q_{impianti} = 0,10 \text{ KN/m}^2

q_{tramezzi} = 1,60 \text{ KN/m}^2

q_{controsoffitto} = 0,40 \text{ KN/m}^2

q_p = q_{gres} + q_{massetto} + q_{isolante} + q_{impianti} + q_{tramezzi} + q_{controsoffitto} = 4,57 \text{ KN/m}^2

q_{i} = 2,00 \text{ KN/m}^2 \times 1,3 + 4,57 \text{ KN/m}^2 \times 1,5 + 2,00 \text{ KN/m}^2 \times 1,5 = 12,45 \text{ KN/m}^2
```

Per ogni pilastro viene considerata l'area di influenza, dove per i perimetrali l'area di influenza è la metà e per gli angolari è 1/4 mentre per quelli centrali è massima ovvero 6 m x 6 m=36 mq. L'area di influenza dei restanti pilastri e dei setti la trovo da *"properties"* selezionando la polilinea. Ogni pilastro dei solai appesi è agganciato alla reticolare da dei tiranti in acciaio che si ancorano ai nodi della reticolare.

| $A_{n_{rcentrali}} = 36 m^2$                |
|---------------------------------------------|
| $A_{n_{perimetrali}} = 18 m^2$              |
| $A_{n_{rangolari}} = 9 m^2$                 |
| $\mathbf{A}_{n1,setti} = 81 \ \mathbf{m}^2$ |
| $A_{n2,setti} = 54 m^2$                     |
| A_= 27 m <sup>2</sup>                       |

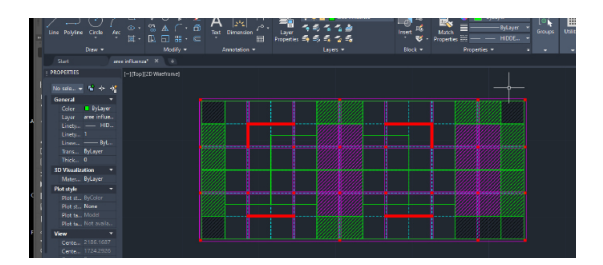

$$\begin{split} P_{n,\text{centrali}} &= n \times q_{u} \times A_{n,\text{centrali}} = 4 \times 12,45 \text{ KN/m}^{2} \times 36 \text{ m}^{2} = 1792,8 \text{ KN} \\ P_{n,\text{perimetrali}} &= P_{nodi \text{ centrali}} / 2 = 896,4 \text{ KN} \\ P_{n,\text{rangolari}} &= P_{nodi \text{ perimetrali}} / 2 = 448,2 \text{ KN} \\ P_{n1,\text{setti}} &= (n \times q_{u} \times A_{n1,\text{setti}}) / 4 = 1008,45 \text{ KN} \quad (4 \text{ nodi sul setto}) \\ P_{n2,\text{setti}} &= (n \times q_{u} \times A_{n1,\text{setti}}) / 3 = 896,4 \text{ KN} \quad (3 \text{ nodi sul setto}) \\ P_{n} &= (n \times q_{u} \times A_{n1,\text{setti}}) = 1344,6 \text{ KN} \end{split}$$

Definisco il carico P trovato da applicare ai nodi come forza concentrata con moltiplicatore di peso proprio pari a 0. A questo punto, dalla vista 2D sul piano X-Y con Z=3, seleziono i nodi superiori della reticolare presenti nella vista.

### •[ Define/ load patter / add new load pattern ]

#### •[ Assign / joint loads / forces ]

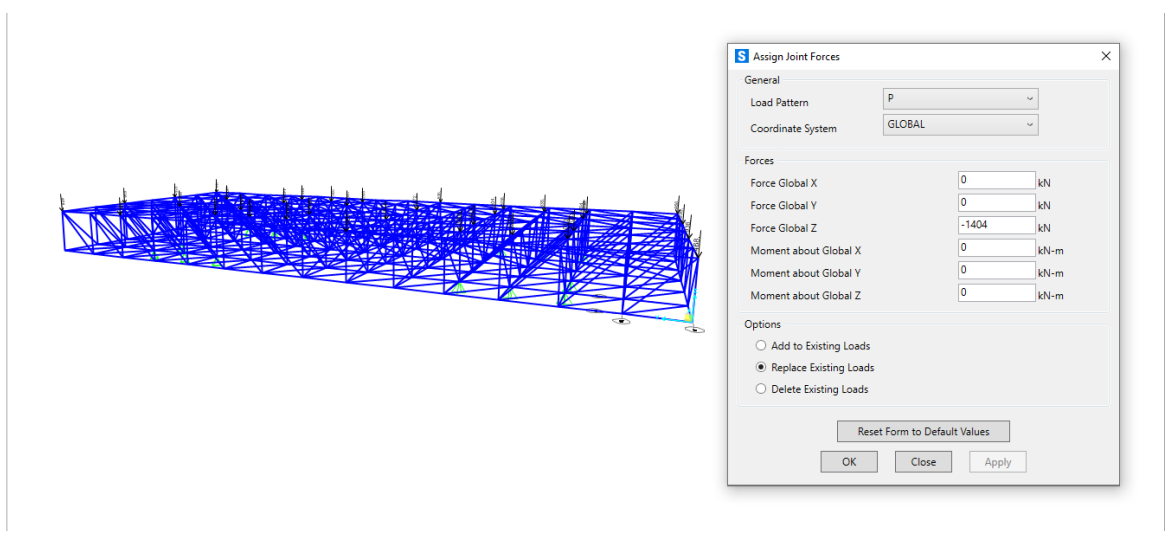

# • VERIFICA DI DEFORMABILITA'

Una volta applicati i vincoli interni, la sezione, i vincoli esterni e i carichi, posso far partire l'analisi con il comando *run analysis* e avvio solo il load pattern P (carichi concentrati) non considerando il peso proprio della reticolare. Visualizzo la deformata e i grafici degli sforzi assiali (controllo dal grafico dei momenti che questi siano nulli sulle aste).

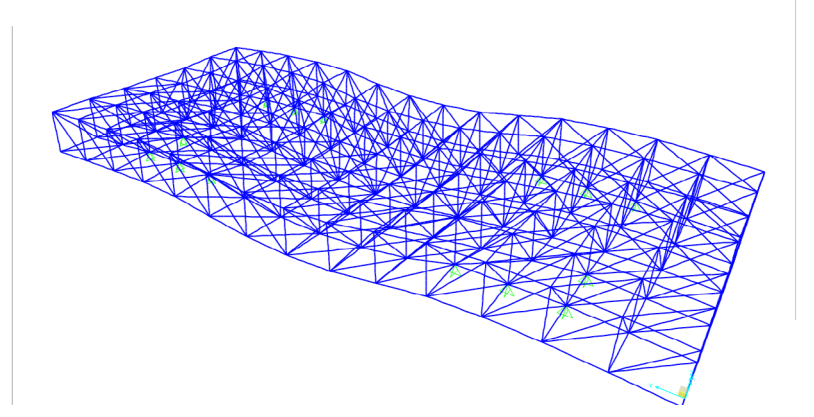

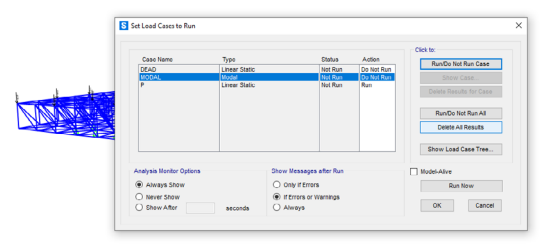

visualizzazione della deformata

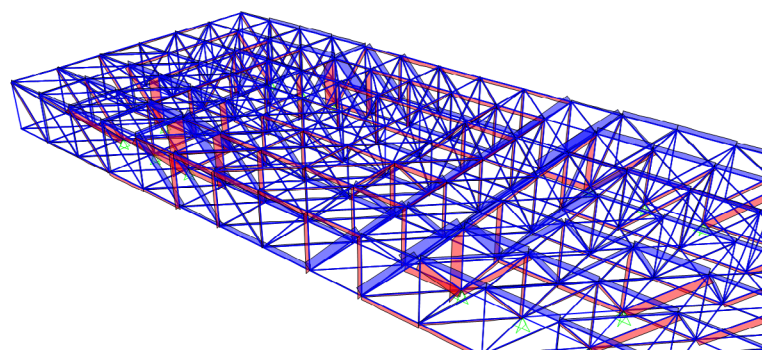

grafico degli sforzi assiali sulle aste

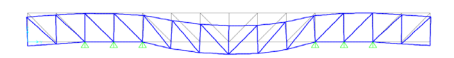

abbassamento sul piano Y-Z

# DIMENSIONAMENTO ASTE COMPRESSE E TESE

Per il dimensionamento dei profili esporto le tabelle da SAP selezionando solo il carico P assegnato ai nodi. Prima di esportare in Excel posso modificare le station dal comando "*output station*" impostando come numero minimo di station il valore 1, in quanto ,se progettata bene, la reticolare avrà sforzi assiali costanti per l'intera lunghezza dell'asta. Esportate le tabelle, è necessario riordinarle ulteriormente:

- Ordino la colonna station in ordine crescente ed elimino ciò che non mi serve.

- Ordino i valori dello sforzo N<sub>d</sub> dal più piccolo al più grande in modo da separare le aste compresse da quelle tese.

## •[ Ctrl + T / analysis results / frame output ]

s

# •[ Assign / frame / output station ]

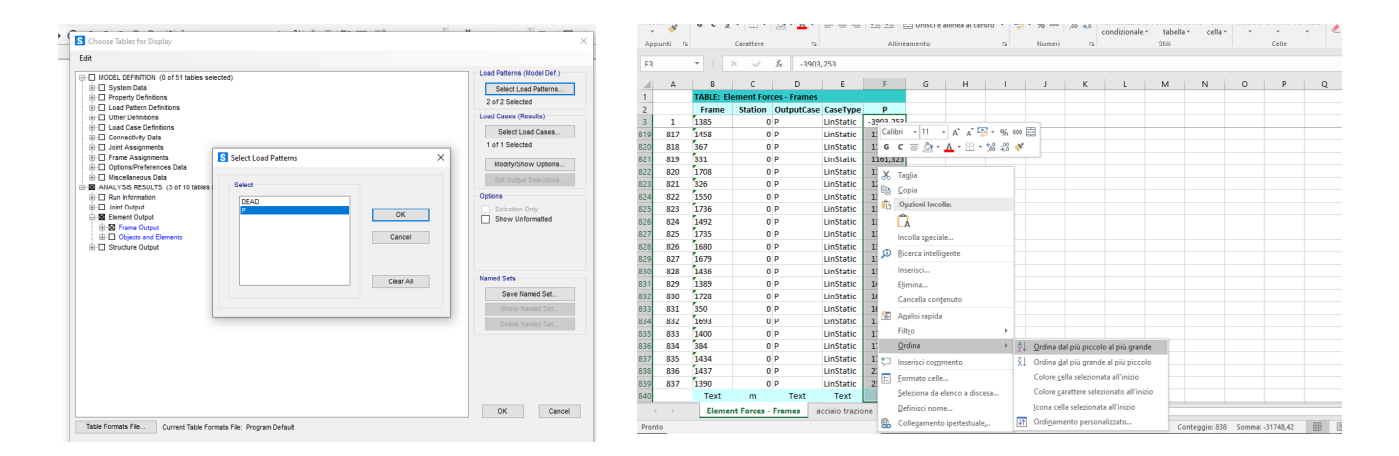

Per semplificare l'assegnazione dei profili dimensionati alle aste posso fare un'approssimazione dividendo in macrogruppi le aste tese e compresse sia per le diagonali **D** che per le aste **O/V** scegliendo la sezione più sollecitata.

|             |              |                         | $\square$            | d                  |                       |                   |                                         |       |       |       |        |       |       |
|-------------|--------------|-------------------------|----------------------|--------------------|-----------------------|-------------------|-----------------------------------------|-------|-------|-------|--------|-------|-------|
|             |              |                         |                      |                    |                       |                   |                                         |       |       |       |        |       |       |
|             |              |                         |                      | Momento di         | Modulo di             | Raggio di         |                                         |       |       |       |        |       |       |
| d x s       | Peso<br>ko/m | Sezione di<br>passaggio | Sezione<br>metallica | inerzia<br>J = cm4 | resistenza<br>W = cm3 | inerzia<br>i = cm | 323,9 × 5,9                             | 46,20 | 765,0 | 58,90 | 7.453  | 460,0 | 11,20 |
| 33.7 x 2.6  | 2 010        | 6.380                   | 2 540                | 3.090              | 1.840                 | 1.100             | 323,9 x 7,1                             | 55,60 | 753,0 | 70,70 | 8.869  | 548,0 | 11,20 |
| 33.7 x 2.9  | 2.220        | 6,110                   | 2,810                | 3,360              | 1,990                 | 1,090             | 355,6 x 5,0                             | 43,20 | 938,0 | 55,10 | 8.464  | 476,0 | 12,40 |
| 33,7 x 3,2  | 2,420        | 5,850                   | 3,070                | 3,600              | 2,140                 | 1,080             | 355,6 x 6,3                             | 54,50 | 924,0 | 69,10 | 10.547 | 593,0 | 12,40 |
| 42.4 x 2.6  | 2.570        | 10.90                   | 3.250                | 6.460              | 3.050                 | 1.410             | 355,6 x 8,0                             | 68,30 | 906,0 | 87,40 | 13.201 | 742,0 | 12,30 |
| 42.4 x 2.9  | 2.840        | 10.50                   | 3.600                | 7.060              | 3.330                 | 1.400             | 406,4 x 5,0                             | 49,50 | 1.234 | 63,10 | 12.704 | 625,0 | 14,20 |
| 42,4 x 3,2  | 3,110        | 10,20                   | 3,940                | 7,620              | 3,590                 | 1,390             | 406,4 x 6,3                             | 62,40 | 1.218 | 79,20 | 15.849 | 780,0 | 14,10 |
| 48.3 x 2.6  | 2.950        | 14.60                   | 3,730                | 9,780              | 4.050                 | 1.620             | 406,4 x 7,1                             | 70,10 | 1.208 | 89,10 | 17.756 | 874,0 | 14,10 |
| 48.3 x 2.9  | 3.270        | 14.20                   | 4,140                | 10.70              | 4.430                 | 1,610             | 457,2 x 5,6                             | 62,10 | 1.562 | 79,50 | 20.312 | 889,0 | 16,00 |
| 48,3 x 3,2  | 3,590        | 13,80                   | 4,530                | 11,60              | 4,800                 | 1,600             | 457,2 x 6,3                             | 70,30 | 1.552 | 89,20 | 22.684 | 992,0 | 15,90 |
| 60.3 x 2.9  | 4.140        | 23.30                   | 5.230                | 21.60              | 7.160                 | 2.030             | 457,2 x 8,0                             | 88,20 | 1.529 | 113,0 | 28.484 | 1.246 | 15,90 |
| 60.3 x 3.2  | 4.540        | 22.80                   | 5,740                | 23.50              | 7,780                 | 2.020             |                                         |       |       |       |        |       |       |
| 60,3 x 3,6  | 5,070        | 22,10                   | 6,410                | 25,90              | 8,580                 | 2,010             | Argomenti correlati                     |       |       |       |        |       |       |
| 76.1 x 2.6  | 4,750        | 39,50                   | 6,000                | 40.60              | 10,70                 | 2,600             | Argomenti correlati                     |       |       |       |        |       |       |
| 76,1 x 2,9  | 5,280        | 38,80                   | 6,670                | 44,70              | 11,80                 | 2,590             | <ul> <li>Profilati metallici</li> </ul> |       |       |       |        |       |       |
| 76,1 x 3,2  | 5,800        | 38,20                   | 7,330                | 48,80              | 12,80                 | 2,580             |                                         |       |       |       |        |       |       |
| 76,1 x 3,6  | 6,490        | 37,30                   | 8,200                | 54,00              | 14,20                 | 2,570             |                                         |       |       |       |        |       |       |
| 88,9 x 2,6  | 5,570        | 55,00                   | 7.050                | 65,70              | 14,80                 | 3,050             |                                         |       |       |       |        |       |       |
| 88,9 x 3,2  | 6,810        | 53,50                   | 8,620                | 79.20              | 17,80                 | 3,030             |                                         |       |       |       |        |       |       |
| 88,9 x 3,6  | 7,630        | 52,40                   | 9,650                | 87,90              | 19,80                 | 3,020             |                                         |       |       |       |        |       |       |
| 88,9 x 4,0  | 8,430        | 51,40                   | 10,70                | 96,30              | 21,70                 | 3,000             |                                         |       |       |       |        |       |       |
| 114,3 x 3,6 | 9,900        | 90,10                   | 12,50                | 192,0              | 33,60                 | 3,920             |                                         |       |       |       |        |       |       |
| 114,3 x 4,0 | 11,00        | 88,70                   | 13,90                | 211,0              | 36,90                 | 3,900             |                                         |       |       |       |        |       |       |
| 114,3 x 4,5 | 12,10        | 87,10                   | 15,50                | 234,0              | 41,00                 | 3,890             |                                         |       |       |       |        |       |       |
| 139,7 x 2,9 | 9,860        | 141,0                   | 12,50                | 292,0              | 41,80                 | 4,840             |                                         |       |       |       |        |       |       |
| 139,7 x 3,6 | 12,20        | 138,0                   | 15,40                | 357,0              | 51,10                 | 4,810             |                                         |       |       |       |        |       |       |
| 139,7 x 4,0 | 13,50        | 136,0                   | 17,10                | 393,0              | 56,20                 | 4,800             |                                         |       |       |       |        |       |       |
| 139,7 x 4,5 | 14,90        | 134,0                   | 19,10                | 437,0              | 62,60                 | 4,780             |                                         |       |       |       |        |       |       |
| 168,3 x 3,2 | 13,10        | 206,0                   | 16,60                | 566,0              | 67,20                 | 5,840             |                                         |       |       |       |        |       |       |
| 168,3 x 4,0 | 16,30        | 202,0                   | 20,60                | 697,0              | 82,80                 | 5,810             |                                         |       |       |       |        |       |       |
| 168,3 x 4,5 | 18,10        | 199,0                   | 23,20                | 777,0              | 92,40                 | 5,790             |                                         |       |       |       |        |       |       |
| 168,3 x 5,0 | 20,10        | 197,0                   | 25,70                | 856,0              | 102,0                 | 5,780             |                                         |       |       |       |        |       |       |
| 219,1 x 4,0 | 21,40        | 350,0                   | 27,00                | 1.564              | 143,0                 | 7,610             |                                         |       |       |       |        |       |       |
| 219,1 x 5,0 | 26,40        | 343,0                   | 33,60                | 1.928              | 176,0                 | 7,570             |                                         |       |       |       |        |       |       |
| 219,1 x 5,9 | 31,00        | 338,0                   | 39,50                | 2.247              | 205,0                 | 7,540             |                                         |       |       |       |        |       |       |
| 273,0 x 4,0 | 26,70        | 552,0                   | 33,80                | 3.058              | 224,0                 | 9,510             |                                         |       |       |       |        |       |       |
| 273,0 x 5,6 | 36,80        | 538,0                   | 47,00                | 4.206              | 308,0                 | 9,460             |                                         |       |       |       |        |       |       |
| 273,0 x 6,3 | 41,60        | 533,0                   | 52,80                | 4.696              | 344,0                 | 9,430             |                                         |       |       |       |        |       |       |
| 323.9 x 4.0 | 31.80        | 784.0                   | 40.20                | 5.144              | 318.0                 | 11.30             |                                         |       |       |       |        |       |       |

# ASSEGNAZIONE PESO PROPRIO DELLA RETICOLARE

Per considerare il peso proprio della reticolare devo assegnare i profili dimensionati alle aste. Considero una media delle sezioni. Definisco la nuova sezione su SAP e l'assegno a tutte le aste. La sezione da assegnare è **323,9 x 5,9 mm.** 

### •[ Define / section properties / frame section / add new property / steel / pipe ]

•[ Assign / frame / frame section ]

Assegnate le sezioni, avvio l'analisi con il peso proprio DEAD. La struttura è in equilibro statico se la somma delle reazione vincolari verticali (cerniere assegnate) e dei carichi verticali, in questo caso il peso proprio, è nulla. Quindi dal comando ''*joints reactions*'' esporto su Excel le reazioni vincolari e sommando le F3 (asse locale verticale) ottengo il valore del peso proprio.

| d  | A         | В              | с         | D       | E       | F        | G    | н    | 1.1  |  |
|----|-----------|----------------|-----------|---------|---------|----------|------|------|------|--|
|    | TABLE: Jo | oint Reactions |           |         |         |          |      |      |      |  |
| 2  | Joint     | OutputCase     | CaseType  | F1      | F2      | F3       | M1   | M2   | M3   |  |
| 3  | Text      | Text           | Text      | KN      | KN      | KN       | KN-m | KN-m | KN-m |  |
| 4  | 42        | DEAD           | LinStatic | -18,281 | -47,705 | 66,834   | 0    | 0    | 0    |  |
| 5  | 44        | DEAD           | LinStatic | 5,778   | -26,509 | 98,336   | 0    | 0    | 0    |  |
| 5  | 50        | DEAD           | LinStatic | 13,695  | -50,776 | 98,69    | 0    | 0    | 0    |  |
| 7  | 84        | DEAD           | LinStatic | -6,396  | 7,919   | 40,762   | 0    | 0    | 0    |  |
| 3  | 92        | DEAD           | LinStatic | 5,878   | -1,971  | 55,304   | 0    | 0    | 0    |  |
| •  | 98        | DFAD           | LinStatic | -20,08  | 36,8    | 153,088  | 0    | 0    | 0    |  |
| 0  | 106       | DEAD           | LinStatic | 18,99   | 32,715  | 155,636  | 0    | 0    | 0    |  |
| 1  | 333       | DEAD           | LinStatic | 12,864  | 31,314  | 156,454  | 0    | 0    | 0    |  |
| 2  | 341       | DEAD           | LinStatic | 11,923  | -31,221 | 156,225  | 0    | 0    | 0    |  |
| 3  | 347       | DEAD           | LinStatic | -2,378  | -7,451  | 44,84    | 0    | 0    | 0    |  |
| 4  | 355       | DEAD           | LinStatic | 0,551   | -0,043  | 56,533   | 0    | 0    | 0    |  |
| 5  | 361       | DEAD           | LinStatic | -9,474  | 37,226  | 58,574   | U    | U    | U    |  |
| 6  | 363       | DEAD           | LinStatic | 4,953   | 30,822  | 100,89   | 0    | 0    | 0    |  |
| 7  | 369       | DEAD           | LinStatic | 7,703   | 51,508  | 97,776   | 0    | 0    | 0    |  |
| 8  |           |                |           |         |         |          |      |      |      |  |
| 9  |           |                |           |         |         | 1339,942 |      |      |      |  |
| 0  |           |                |           |         |         |          |      |      |      |  |
| 1  |           |                |           |         |         |          |      |      |      |  |
| 2  |           |                |           |         |         |          |      |      |      |  |
| 3  |           |                |           |         |         |          |      |      |      |  |
| 4  |           |                |           |         |         |          |      |      |      |  |
| 25 |           |                |           |         |         |          |      |      |      |  |

A questo punto creo un nuovo load pattern  $P_p$  con moltiplicatore di peso proprio 0 e lo aggiungo. Lo devo assegnare ai nodi centrali, perimentrali e angolari in quanto hanno aree di influenza diverse. Imposto la vista X-Y con Z=3 e seleziono i nodi.

#### •[ Define/ load patter / add new load pattern ]

•[ Assign / joint loads / forces ]

```
\begin{split} n_{,\text{centrali}} &= 65 \\ n_{,\text{perimetrali}} &= 36/2 = 18 \\ n_{,\text{angolari}} &= 1 \\ n_{\text{tot}} &= 84 \\ P_{n,\text{centrali}} &= P_{p}/n_{\text{tot}} = 1339,942 \ /84 = 15,95 \ \text{KN/m}^{2} \\ P_{n,\text{perimetrali}} &= P_{n,\text{centrali}}/2 = 7,97 \ \text{KN/m}^{2} \\ P_{n,\text{angolari}} &= P_{n,\text{perimetrali}}/2 = 3,98 \ \text{KN/m}^{2} \end{split}
```

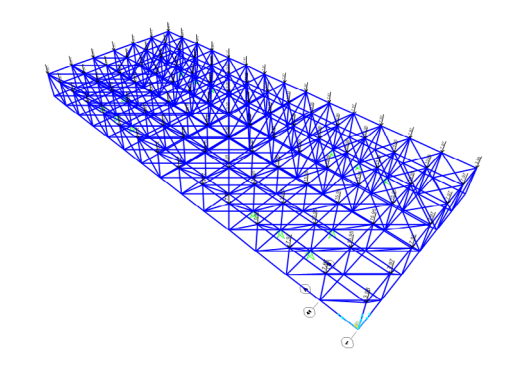

# • COMBINAZIONE DI CARICO $\mathbf{P}_{\mathbf{p}}\text{-}\ \mathbf{P}$

Assegnati il peso proprio  $P_p$  e il P ai nodi definisco una combinazione di carico per verificare quanto incide il peso proprio sulla struttura.

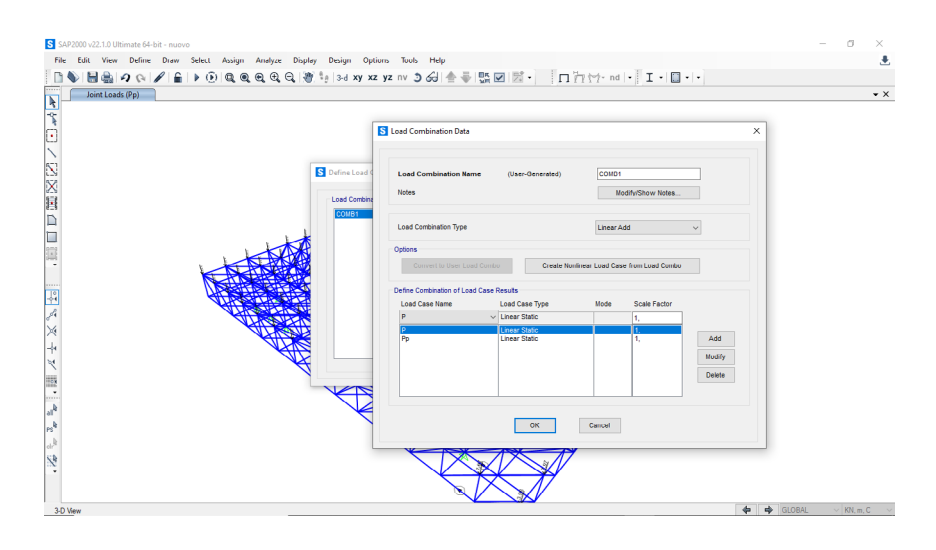

#### •[ Define / load combination / add new combo ]

Mando l'analisi con la combinazione e verifico sulle tabelle esportate nuovamente su Excel se gli sforzi assiali non sono troppo distanti dai valori iniziali. All'incirca l'aumento è del 10 %.

| E3 |            | • : :     | ×           | Dimensione | e caratte | re         |
|----|------------|-----------|-------------|------------|-----------|------------|
|    | А          | В         | c t         | esto.      | Intension |            |
| 1  | TABLE: Ele | ement For | es - Frame  | 25         |           | _          |
| 2  | Frame      | Station   | OutputCa    | se Case    | Туре      | р          |
| 3  | 1385       | 0         | COMB1       | Combi      | nation    | -4015,357  |
| 4  | 1419       | 0         | COMB1       | Combi      | nation    | -3835,914  |
| 5  | 335        | 0         | COMB1       | Combi      | nation    | -3569,357  |
| 6  | 369        | 0         | COMB1       | Combi      | nation    | -3472,653  |
| 7  | 1512       | 0         | COMB1       | Combi      | nation    | -2693,828  |
| 8  | 114        | 0         | COMB1       | Combi      | nation    | -2029,296  |
| 9  | 1327       | 0         | COMB1       | Combi      | nation    | -2000,191  |
| 10 | 1361       | 0         | COMB1       | Combi      | nation    | -1901,484  |
| 11 | 1396       | 0         | COMB1       | Combi      | nation    | -1835,741  |
| 12 | 1414       | 0         | COMB1       | Combi      | nation    | -1815,2    |
| 13 | 346        | 0         | COMB1       | Combi      | nation    | -1809,957  |
| 14 | 364        | 0         | COMB1       | Combi      | nation    | -1747,954  |
| 15 | 137        | 0         | COMB1       | Combi      | nation    | -1422,251  |
| 16 | 1391       | 0         | COMB1       | Combi      | nation    | -1379,611  |
| 17 | 462        | 0         | COMB1       | Combi      | nation    | -1338,598  |
| 18 | 480        | 0         | COMB1       | Combi      | nation    | -1334,108  |
| 19 | 1573       | 0         | COMB1       | Combi      | nation    | -1283,423  |
| 20 | 394        | 0         | COMB1       | Combi      | nation    | -1280,951  |
| 21 | 393        | 0         | COMB1       | Combi      | nation    | -1260,591  |
| 22 | 427        | 0         | COMB1       | Combi      | nation    | -1243,003  |
| 23 | 311        | 0         | COMB1       | Combi      | nation    | -1233,397  |
| 24 | 428        | 0         | COMB1       | Combi      | nation    | -1213,624  |
| 25 | 1433       | 0         | COMB1       | Combi      | nation    | -1209,522  |
|    | <          | Elemer    | nt Forces - | Frames     | Progr     | am Control |

| F3 |                                             | <u> </u>   | $\times \sqrt{f_x}$ |           |           |  |  |  |  |  |  |
|----|---------------------------------------------|------------|---------------------|-----------|-----------|--|--|--|--|--|--|
|    | А                                           | в          | с                   | D         | E         |  |  |  |  |  |  |
| 1  | TABLE: Ele                                  | ement Ford | es - Frames         |           |           |  |  |  |  |  |  |
| 2  | Frame                                       | Station    | OutputCase          | CaseType  | Р         |  |  |  |  |  |  |
| 3  | 1385                                        | 0          | Р                   | LinStatic | -3903,253 |  |  |  |  |  |  |
| 4  | 1419                                        | 0          | Р                   | LinStatic | -3722,512 |  |  |  |  |  |  |
| 5  | 335                                         | 0          | Р                   | LinStatic | -3460,835 |  |  |  |  |  |  |
| 6  | 369                                         | 0          | P                   | LinStatic | -3362,781 |  |  |  |  |  |  |
| 7  | 1512                                        | 0          | Р                   | LinStatic | -2632,924 |  |  |  |  |  |  |
| 8  | 114                                         | 0          | Р                   | LinStatic | -1969,684 |  |  |  |  |  |  |
| 9  | 1327                                        | 0          | P                   | LinStatic | -1945,407 |  |  |  |  |  |  |
| 10 | 1361                                        | 0          | Р                   | LinStatic | -1846,179 |  |  |  |  |  |  |
| 11 | 1396                                        | 0          | Р                   | LinStatic | -1782,454 |  |  |  |  |  |  |
| 12 | 1414                                        | 0          | Р                   | LinStatic | -1763,569 |  |  |  |  |  |  |
| 13 | 346                                         | 0          | P                   | LinStatic | -1758,768 |  |  |  |  |  |  |
| 14 | 364                                         | 0          | Р                   | LinStatic | -1698,164 |  |  |  |  |  |  |
| 15 | 137                                         | 0          | Р                   | LinStatic | -1388,888 |  |  |  |  |  |  |
| 16 | 1391                                        | 0          | Р                   | LinStatic | -1326,828 |  |  |  |  |  |  |
| 17 | 462                                         | 0          | P                   | LinStatic | -1315,508 |  |  |  |  |  |  |
| 18 | 480                                         | 0          | P                   | LinStatic | -1310,997 |  |  |  |  |  |  |
| 19 | 394                                         | 0          | P                   | LinStatic | -1237,56  |  |  |  |  |  |  |
| 20 | 1573                                        | 0          | Р                   | LinStatic | -1231,838 |  |  |  |  |  |  |
| 21 | 393                                         | 0          | P                   | LinStatic | -1209,981 |  |  |  |  |  |  |
| 22 | 311                                         | 0          | Р                   | LinStatic | -1202,794 |  |  |  |  |  |  |
| 23 | 427                                         | 0          | Р                   | LinStatic | -1192,39  |  |  |  |  |  |  |
| 24 | 428                                         | 0          | Р                   | LinStatic | -1170,88  |  |  |  |  |  |  |
| 25 | 1433                                        | 0          | Р                   | LinStatic | -1157,771 |  |  |  |  |  |  |
|    | Element Forces - Frames     Program Control |            |                     |           |           |  |  |  |  |  |  |

Sforzi assiali dalla COMBO1

Sforzi assiali del Carico P

# • VERIFICA DI DEFORMABILITA'

Devo verificare di quanto si abbassi la reticolare e per essere soddisfatta l'abbassamento maggiore non deve superare un 1/200 della distanza maggiore tra gli appoggi. Per verificare la deformabilità devo assegnare il carico allo stato limite ultimo ed esportare gli abbassamenti. Prendo lo spostamento maggiore e verifico che sia minore di L/200, dove L è la distanza massima. Mi creo il carico d'esercizio, lo distribuisco ai nodi in base alla loro area di influenza e mando l'analisi.

# $q_{2} = 2,00 \text{ KN/m}^{2} \text{ 1} + 4,57 \text{ KN/m}^{2} \text{ 0,7} + 2,00 \text{ KN/m}^{2} \text{ 0,7} = 6,60 \text{ KN/m}^{2}$

#### •[ Define/ load patter / add new load pattern ]

#### •[ Assign / joint loads / forces ]

Dalle tabelle risulta che il valore massimo di abbassamento è di 3,6 cm che soddisfa la verifica di deformabilità in quanto L/200= 23000 cm/200= 11,5 cm

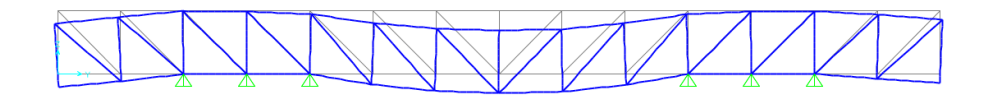

abbassamento sul piano Y-Z